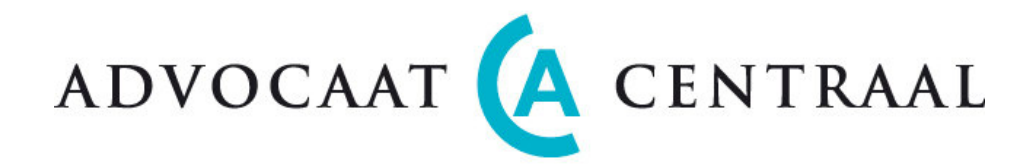

# GEBRUIKERSHANDLEIDING

CentralServices 1 juni 2007

Versie 3.2

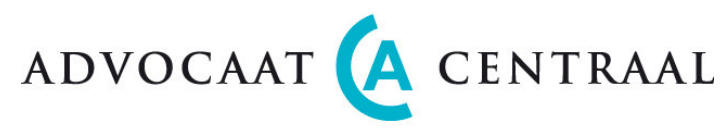

## Inhoudsopgave

| Algemeen                              |              |
|---------------------------------------|--------------|
| Inloagen                              |              |
| Kantoorinstellingen                   | 5            |
| Kantoor                               |              |
| Medewerkers                           | 8            |
| Medewerker toevoegen                  | 9            |
| Medewerker wijzigen                   | 9            |
| Medewerker verwijderen (Let op!)      | 9            |
| Autorisatiematrix                     | 9            |
| Activiteiten                          |              |
| Activiteit toevoegen                  |              |
| Activiteit verwijderen                | 10           |
| Verschotten (Codes en omschrijvingen) | 11           |
| Verschot toevoegen                    | ± ± ،        |
| Verschot wijzigen                     |              |
| Voorschot verwijderen                 | 11           |
| Titulatuur                            | 12           |
| Titel toevoegen                       | 12           |
| Titel wijzigen                        | 12           |
| Branches                              | 13           |
| Branches toevoegen                    | 13           |
| Branches wijzigen en verwijderen      |              |
| Instanties (Crediteuren)              | 14           |
| Instanties toevoegen                  |              |
| Instanties wijzigen                   |              |
| Instanties verwijderen                | 15           |
| I WITHEIU                             | IC           |
| Svnchroniseren                        | / ۱ ۱۲<br>۱۲ |
|                                       |              |

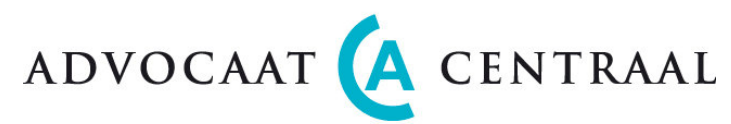

| Administratie                                         |           |
|-------------------------------------------------------|-----------|
| Relaties                                              | 20        |
| Relaties overzichtscherm                              |           |
| Toevoegen van nieuwe relatie                          |           |
| Contacten detailscherm                                |           |
| Dossiers                                              |           |
| Dossier overzichtscherm                               |           |
| Toevoegen van nieuw dossier                           |           |
| Dossier detailscherm                                  |           |
| Tarieven                                              |           |
| Switchen tussen tarieven onderling                    |           |
| Voorschotten                                          |           |
| Declaraties                                           |           |
| Uren declaratie                                       |           |
| Uurtarieven                                           |           |
| Uren per Advocaat                                     |           |
| Uren per Dossier                                      |           |
| Direct uren boeken (klokje)                           |           |
| Verschotten                                           |           |
| Reiskosten                                            |           |
| Crediteren                                            |           |
| Declaraties                                           |           |
| Declaratie scherm (Stap 1, 2, 3, 4, 5 en 7)           |           |
| Declaratiedetail scherm (Stap 6)                      |           |
| Het werken met ZIP bestanden                          |           |
| Debiteuren                                            |           |
| Rapporten                                             |           |
| Voorschotten (Biilage)                                | 43<br>43  |
| Dossierscherm                                         | 43.<br>۱3 |
| Declaratienverzicht scherm en Declaratiedetail scherm | 43<br>43  |
| Debiteurenscherm.                                     |           |
| Synchronisatie met het boekhoudsysteem                |           |

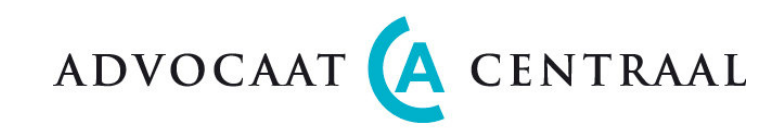

## Algemeen

Klikt u na wijzigingen/invoer op de knop OPSLAAN om op te slaan. Klikt u op X om een geselecteerde regel te verwijderen.

**Vergeet u niet uit te loggen wanneer u klaar bent** met gebruik van de applicatie! Zo voorkomt u dat anderen in uw administratie kunnen komen zonder dat zij daartoe geautoriseerd zijn.

## Inloggen

U logt in met uw gebruikersnaam en wachtwoord. Daarna kunt u kiezen uit 3 opties:

| ADMINISTRATIE       | Uren invoer, Dossierbeheer en Declaraties                                 |
|---------------------|---------------------------------------------------------------------------|
| KANTOORINSTELLINGEN | Eenmalige instellingen voor het kantoor (niet voor iedereen toegankelijk) |
| HULP                | Ondersteuning bij het gebruik van AdvocaatCentraal                        |

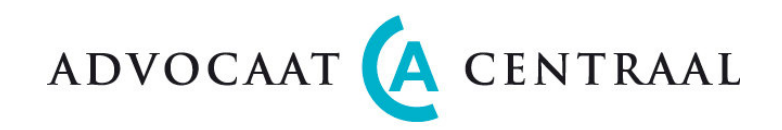

## Kantoorinstellingen

Het instellingen menu bestaat uit de volgende tab-bladen:

| Home    |             |              |             |            |          |            |           |
|---------|-------------|--------------|-------------|------------|----------|------------|-----------|
| Kantoor | Medewerkers | Activiteiten | Verschotten | Titulatuur | Branches | Instanties | Twinfield |

Deze bladen vult u in of past u aan op het moment dat u voor de eerste keer met de applicatie werkt. Daarna zult u nog maar heel incidenteel het instellingen menu openen om een aanpassing te verrichten.

## Kantoor

U bent in het instellingen menu. In dit tab blad, KANTOOR, kunt u de NAW gegevens van uw bedrijf invoeren. Tevens kunt u hier een aantal waarden in voeren die in uw administratie als standaard gebruikt zullen worden. Dit houdt dus in dat u ze hier eenmalig opgeeft en er verder geen omkijken meer naar heeft.

Bij <u>Boekhoudkundige Instellingen</u> voert u gegevens in die gebruikt worden bij de opmaak en berekening van uw declaraties. Hier kunt u begin waarden opgeven van een aantal boekhoudkundige gegevens. De waarde welke u opgeeft zal als startwaarde genomen worden. Elke opvolgende debiteur, dossier of declaratie krijgt een waarde hoger. Zo ontstaat er een logische nummering.

Tip: denk goed na over de beginwaarde. Twinfield hanteert bijvoorbeeld voor Debiteuren een 6-cijferige code beginnend met een "1". Neem een waarde welke voor zich spreekt. Neemt u bijvoorbeeld voor dossier nummer "jaartal en volgnummer": 20070001. U kunt dan in 2007 9999 dossiers aanmaken. Met ingang van het volgende boekjaar kunt u het jaartal ophogen en weer opnieuw beginnen: 20080001. Zo zijn alle dossiers gemakkelijk terug te vinden.

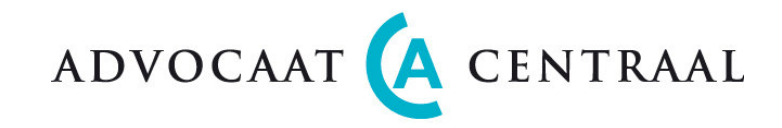

#### INSTELLINGEN > KANTOOR

| ALGEMEEN<br>Naam<br>Telefoon<br>Fax<br>KvK nummer<br>BTW nummer<br>Website                                                                                                    | Naam van uw kantoor<br>Telefoonnummer<br>Faxnummer<br>Uw KvK nummer<br>Uw BTW nummer<br>Url van uw website                                                                                                    |
|----------------------------------------------------------------------------------------------------|----------------------------------------------------------------------------------------------------|
| KANTOORADRES<br>Adres<br>Plaats en Postcode                                                                                                    | Adres van uw kantoor<br>Plaats en Postcode van uw vestiging/kantoor                                                                                                    |
| POSTADRES<br>Adres<br>Plaats en Postcode                                                                                                    | Postadres van uw kantoor<br>Plaats en Postcode van uw postadres                                                                                                    |
| APPLICATIE INSTELLINGEN<br>Standaard aantal regels per pagina<br>Tijdnotatie in minuten                                                                                                    | Aantal regels dat u per keer op uw scherm wilt zien (min. 10, max. 100)<br>Doorgaans eenheden van 6 minuten (min. 1 minuut, max. 60 minuten).                                                                                                    |
| BOEKHOUDKUNDIGE INSTELLINGEN<br>Volgend debiteuren nummer<br>Volgend dossier nummer<br>BTW percentage uren (in %)<br>BTW percentage kantoorkosten(in %)<br>BTW percentage kilometers(in %)<br>Betalingstermijn<br>Kantoorkosten (%, 2 decimalen)<br>Kilometervergoeding (€xx.xx / km) | Debiteuren nummer (zie toelichting hierboven).<br>Dossier nummer (zie toelichting hierboven).<br>Factuurnummer (zie toelichting hierboven).<br>BTW toeslag op uren<br>BTW toeslag op kantoorkosten<br>BTW toeslag op autokosten (exclusief honorarium)<br>De termijn waarbinnen uw cliënten dienen te betalen.<br>Opslag op honorarium (indien niet gewenst "0" invullen).<br>Dit zijn uitsluitend autokosten, honorarium komt apart. |
| BANKEN<br><i>Bankrekening</i> (3 nummers)                                                                                                    | Uw bankrekening nummer, naam rekeninghouder en plaats vestiging bank                                                                                                    |

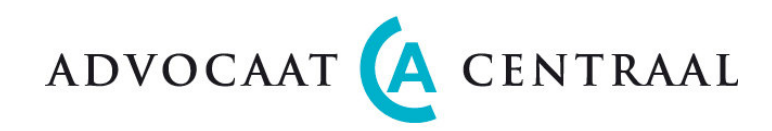

#### TEKSTEN

Standaard koptekst op Declaratie Standaard koptekst op Credit nota Standaard koptekst op Aanmaning Standaard voettekst op Declaratie (is per declaratie aanpasbaar) Standaard voettekst op Credit nota (is per credit nota aanpasbaar) Standaard voettekst op Aanmaning

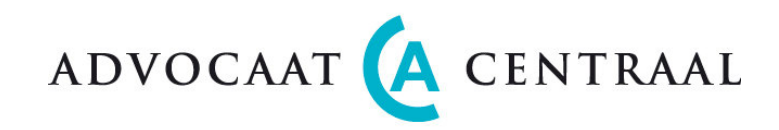

### Medewerkers

Op het tab blad MEDEWERKERS ziet u een overzicht van advocaten en andere gebruikers met hun contact gegevens, standaard honorarium en de status.

#### INSTELLINGEN > MEDEWERKERS

| Pers. | Voor- | Tussen  | Achter- | eMail = Gebruikers     | Telefoon | Mobiel      | Fee    | Std.       | Actief | Autorisatie- | Wacht |
|-------|-------|---------|---------|------------------------|----------|-------------|--------|------------|--------|--------------|-------|
| nr.   | naam  | voegsel | naam    | naam                   |          |             | earner | Honorarium | j/n    | niveau       | woord |
| 15    | Helga |         | Aarts   | <u>haarts@adv.nl</u>   | 1234567  | 06-12345678 | ja     | € 250      | ja     | Niveau 4     | ••••• |
| 03    | Peter | van den | Brink   | <u>pbrink@adv.nl</u>   | 2345678  | 06-23456789 | ja     | € 275      | ja     | Niveau 1     | ••••• |
| 10    | Mieke |         | Jansen  | <u>mjanssen@adv.nl</u> | 3456789  | 06-34567890 | nee    | € 150      | ja     | Niveau 2     | ••••• |
| enz.  |       |         |         |                        |          |             |        |            |        |              |       |
|       |       |         |         |                        |          |             |        |            |        |              |       |

| Willekeurig nummer (is noodzakelijk)                |
|-----------------------------------------------------|
| Voornaam                                            |
| Bijv. "van der"                                     |
| Achternaam                                          |
| eMail adres tevens gebruikersnaam (is noodzakelijk) |
| Telefoonnummer                                      |
| Telefoonnummer                                      |
| Ja/Nee                                              |
| Bedrag in Euro's. Is belangrijk voor Dossierscherm. |
| Is belangrijk voor Dossierscherm.                   |
| Keuze uit 4 niveaus. Wordt hieronder toegelicht.    |
| Wachtwoord gebruiker                                |
|                                                     |

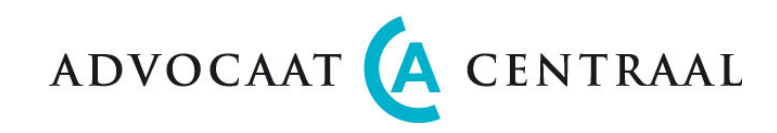

#### Medewerker toevoegen

Klikt u op de knop NIEUW (rechts in beeld) om een nieuwe medewerker toe te voegen.

Er verschijnt een nieuwe lege regel. Nu kunt u de gegevens van de medewerker invoeren, inclusief het honorarium en status. Wanneer uw invoer gereed is, klikt u op de knop OPSLAAN om de invoer op te slaan. Met behulp van het e-mail adres en het door u ingevoerde wachtwoord kan uw nieuwe medewerker inloggen.

#### Medewerker wijzigen

Natuurlijk kunt u ook de gegevens van medewerkers wijzigen. U kunt in de velden die u ziet, meteen wijzigingen aanbrengen.

#### Medewerker verwijderen (Let op!)

Indien een medewerker is toegevoegd aan een dossier, raden wij het u sterk af om deze medewerker te verwijderen! Als u een medewerker wilt verwijderen, klikt u dan op X (rechts in beeld). Er wordt u een bevestiging gevraagd.

## Autorisatiematrix

De X-jes geven aan welk Niveau toegang heeft tot welke modulen van AdvocaatCentraal. Niveau 1 heeft alle rechten en Niveau 4 heeft de minste rechten.

|             | INSTELLINGEN |      |       |      |       |      |       | ADMINISTRATIE |      |      |      |      |      |      |       |      |      |       |
|-------------|--------------|------|-------|------|-------|------|-------|---------------|------|------|------|------|------|------|-------|------|------|-------|
| Autorisatie | Kant         | Med  | Activ | Vers | Titul | Bran | Inst  | Twin          | Cont | Doss | Uren | Uren | Vers | Reis | Decl  | Debi | Rap  | Cred  |
|             | oor          | ewer | iteit | chot | atuu  | ches | antie | field         | acte | iers | /Adv | /Dos | chot | kost | arati | teur | port | itere |
|             | inste        | kers | en    | ten  | r     |      | S     |               | n    |      | ocaa | sier | ten  | en   | es    | en   | en   | n     |
|             | lling        |      |       |      |       |      |       |               |      |      | t    |      |      |      |       |      |      |       |
|             | en           |      |       |      |       |      |       |               |      |      |      |      |      |      |       |      |      |       |
| Niveau 1    | Х            | Х    | Х     | Х    | Х     | Х    | Х     | Х             | Х    | Х    | Х    | Х    | Х    | Х    | Х     | Х    | Х    | Х     |
| Niveau 2    | Х            |      | Х     | Х    | Х     | Х    | Х     |               | Х    | Х    | Х    | Х    | Х    | Х    | Х     | Х    | Х    | Х     |
| Niveau 3    |              |      |       |      |       |      |       |               | Х    | Х    | Х    | Х    | Х    | Х    | Х     | Х    | Х    | Х     |
| Niveau 4    |              |      |       |      |       |      |       |               | Х    | Х    | Х    | Х    | Х    | Х    |       |      |      | Х     |

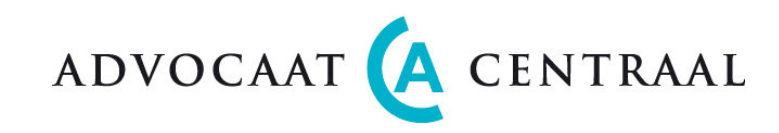

## Activiteiten

Op het tab blad ACTIVITEITEN ziet u een overzicht van alle activiteiten met hun code en beschrijving. Wij hebben een voorbeeld meegeleverd. Dit voorbeeld kunt u verwijderen en u kunt dit scherm helemaal naar eigen inzicht indelen.

#### INSTELLINGEN > ACTIVITEITEN

| Code         | Eigen formaat                                                                 |
|--------------|-------------------------------------------------------------------------------|
| Omschrijving | Standaard omschrijving                                                        |
| Declarabel   | Indien "nee", verschijnt dan wel in de administratie maar niet op declaratie. |

#### Activiteit toevoegen

Klikt u op de knop NIEUW om een nieuwe activiteit toe te voegen (rechts in beeld). Er verschijnt een nieuwe lege regel. Nu kunt u de code en omschrijving van de activiteit opgeven. Tevens is het mogelijk om aan te geven of dit declarabel is of juist niet. Wanneer uw invoer gereed is, klikt u dan op de knop OPSLAAN om de invoer op te slaan.

#### Activiteit wijzigen

Natuurlijk kunt u ook de activiteit wijzigen. U kunt in de velden welke u ziet, meteen wijzigingen aanbrengen.

#### Activiteit verwijderen

Indien een activiteit reeds is gebruikt bij het registreren van tijd, raden wij u af deze activiteit te verwijderen. Als u een activiteit wilt verwijderen, klikt u dan op X (rechts in beeld). Er wordt u om een bevestiging gevraagd.

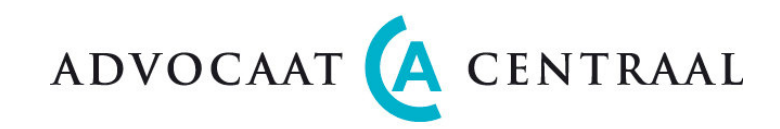

## Verschotten (Codes en omschrijvingen)

Op het tab blad VERSCHOTTEN ziet u een overzicht van alle verschotten met hun code en beschrijving. Wij hebben een voorbeeld meegeleverd. U kunt dit helemaal naar eigen inzicht indelen.

#### INSTELLINGEN > ACTIVITEITEN

Code Omschrijving Eigen formaat. Standaard omschrijving

#### Verschot toevoegen

Klikt u op de knop NIEUW om een nieuw verschot toe te voegen (rechts in beeld). Er verschijnt een nieuwe lege regel. Nu kunt u de code en omschrijving van het verschot opgeven. Wanneer uw invoer gereed is, klikt u dan op de knop OPSLAAN om de invoer op te slaan.

#### Verschot wijzigen

Natuurlijk kunt u ook het verschot wijzigen. U kunt in de velden welke u ziet, meteen wijzigingen aanbrengen.

#### Voorschot verwijderen

Indien een voorschot reeds is gebruikt bij het registreren van kosten, raden wij u af dit verschot te verwijderen. Als u een verschot wilt verwijderen, klikt u dan op X (rechts in beeld). Er wordt u om een bevestiging gevraagd.

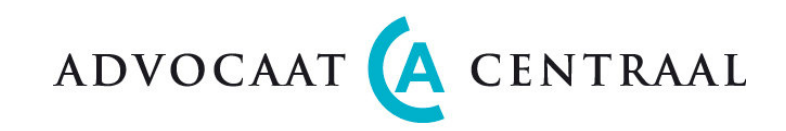

## Titulatuur

Op het tab blad TITULATUUR ziet u een overzicht van titels met briefaanhef.

#### INSTELLINGEN > TITULATUUR

| Titel             | Dit wordt gebruikt in de adressering; Ter attentie van               |
|-------------------|----------------------------------------------------------------------|
| Briefaanhef Man   | Dit wordt gebruikt in de aanhef van de brief; bijv. "Geachte heer"   |
| Briefaanhef Vrouw | Dit wordt gebruikt in de aanhef van de brief; bijv. "Geachte mevrouw |

#### **Titel toevoegen**

Klikt u op de knop NIEUW om een nieuwe titel toe te voegen (rechts in beeld). Er verschijnt een nieuwe lege regel. Nu kunt u de Titel en de Briefaanhef opgeven. Wanneer uw invoer gereed is, klikt u dan op de knop OPSLAAN om de invoer op te slaan.

#### **Titel wijzigen**

Natuurlijk kunt u ook de titulatuur wijzigen. U kunt in de velden welke u ziet, meteen wijzigingen aanbrengen.

Als u een titel wilt verwijderen, klikt u dan op X (rechts in beeld). Er wordt u om een bevestiging gevraagd.

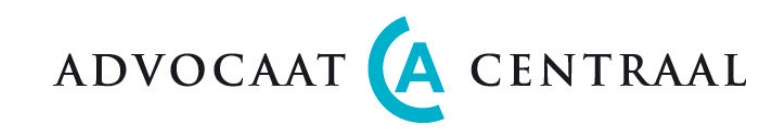

#### Branches

Op het tab blad BRANCHES ziet u een overzicht van branches met code en omschrijving. Wij leveren de indeling van de Kamer van Koophandel mee. Zo kunt u straks per cliënt zien in welke branche deze werkzaam is. Dat kan in de toekomst prettig zijn voor bijvoorbeeld campagnes/mailings naar een specifieke doelgroep.

#### INSTELLINGEN > BRANCHES

| Code         | Zie voorbeeld |
|--------------|---------------|
| Branche      | Zie voorbeeld |
| Omschrijving | Zie voorbeeld |

#### **Branches toevoegen**

Om een nieuwe branche toe te voegen klikt u op de knop NIEUW (rechts in beeld). Er verschijnt een nieuwe lege regel onderaan de pagina. Nu kunt u de Code, Branche en Omschrijving opgeven. Zodra uw invoer gereed is, klikt u op de knop OPSLAAN om de invoer op te slaan.

#### Branches wijzigen en verwijderen

Natuurlijk kunt u ook de Branche, Omschrijving en de Code wijzigen. U kunt in de velden welke u ziet, meteen wijzigingen aanbrengen.

Als u een branche wilt verwijderen, klikt u dan op X (rechts in beeld). Er wordt u om een bevestiging gevraagd.

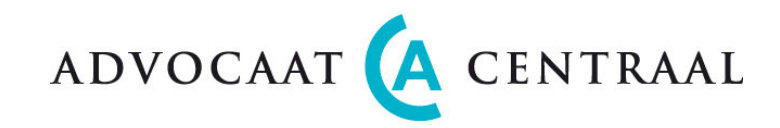

## **Instanties** (Crediteuren)

Dit zijn de instanties zoals de Rechtbank en Kamer van Koophandel waar de Advocaat dagelijks mee te maken heeft. Deze Instanties zijn begunstigden bij het invoeren van verschotten. U kunt hier dus ook andere begunstigden zoals Procureurs en Deurwaarders aan toevoegen.

Bij het declareren van <u>Verschotten</u>, zoals griffiegelden van de Rechtbank, voert u meteen de Begunstigde in en de uiterste betaaldatum zodat u uw betalingen aan de Rechtbank in de gaten kunt houden. Dit is ook gekoppeld aan het boekhoudsysteem. Verschotten worden dus met één handeling zowel debet als credit geboekt.

#### INSTELLINGEN > INSTANTIES

Overzichtscherm

| Naam                    | Crediteuren nr. | Bezoek adres      | Postcode | Plaats    | Telefoon    |
|-------------------------|-----------------|-------------------|----------|-----------|-------------|
| Rechtbank Amsterdam     | 200007          | Parnassusweg 220  | 1076 AV  | Amsterdam | 020-5412111 |
| <u>Rechtbank Arnhem</u> | 200004          | Walburgstraat 2-4 | 6811 CD  | Arnhem    | 026 3592000 |
| Enz.                    |                 |                   |          |           |             |

#### Instanties toevoegen

Klikt u op de knop NIEUW om een nieuwe instantie toe te voegen (rechts in beeld). Er verschijnt een nieuw scherm waarin u de gegevens kunt invoeren.

INSTELLINGEN > INSTANTIES > "NIEUWE" U voert alle nieuwe gegevens in en drukt op OPSLAAN.

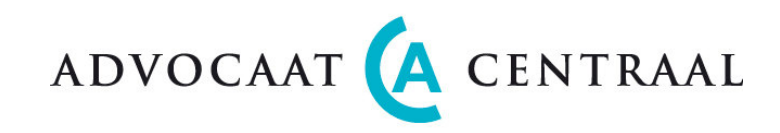

#### Instanties wijzigen

Door in het overzichtscherm op de "<u>Naam</u>" te klikken gaat u naar het detailscherm van de betreffende instantie. Daar kunt u de gegevens wijzigen. In de velden die u ziet, kunt u meteen wijzigingen aanbrengen.

#### INSTELLINGEN > INSTANTIES > "NAAM"

| Naam                | Bijv. Raad voor Rechtsbijstand Leeuwarden                                     |
|---------------------|-------------------------------------------------------------------------------|
| Telefoonnummer      | Algemeen nummer                                                               |
| Crediteurennummer   | Deelt boekhoudsysteem uit. Aanvankelijk staat hier "Eerst synchroniseren      |
| Bankrekening nummer | Bankrekening begunstigde                                                      |
| Bankrekening houder | Tenaamstelling bankrekening                                                   |
| Banklocatie         | Plaatsnaam bankvestiging                                                      |
| BTW nummer          | BTW nr.                                                                       |
| Bezoekadres         | Praktische informatie.                                                        |
| Postadres           | Praktische informatie.                                                        |
| Factuuradres        | Praktische informatie.                                                        |
| Contactpersonen     | Praktische informatie betreffende contactpersonen bij de Instantie/Crediteur. |

Wanneer uw invoer gereed is, klikt u dan op de knop OPSLAAN om de invoer op te slaan.

#### Instanties verwijderen

Indien een instantie reeds is gebruikt bij het vastleggen van verschotten, raden wij u af de instantie te verwijderen. Als u een instantie wilt verwijderen, klikt u dan in het Instanties overzichtscherm op X (rechts in beeld). Er wordt u om een bevestiging gevraagd.

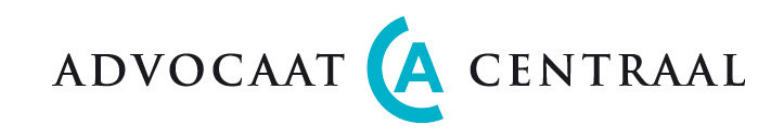

## Twinfield

Deze functie is uitsluitend voor gebruikers van AdvocaatCentraal die ook gebruik maken van het Twinfield boekhoudsysteem. Deze functie verstuurt en ontvangt debiteuren- en crediteuren gegevens van AdvocaatCentraal naar Twinfield.

De debiteuren gegevens en de declaraties worden in AdvocaatCentraal aangemaakt en via de koppeling naar Twinfield verzonden. Twinfield geeft per declaratie een boekstuknummer terug (zie in Debiteuren scherm). Uitsluitend de crediteuren gegevens en inkoopfacturen van de bedragen (verschotten) die bij de cliënt in rekening gebracht moeten worden, worden ingevoerd in AdvocaatCentraal. Deze gegevens worden via de koppeling naar Twinfield gezonden. Twinfield geeft aan AdvocaatCentraal voor iedere nieuwe crediteur een crediteurennummer (zie Instanties). Twinfield stuurt per inkoopfactuur naar AdvocaatCentraal een boekstuknummer terug (zie Verschotten).

Opmerking: Alle debiteuren en declaraties worden in AdvocaatCentraal aangemaakt en verwerkt. De crediteuren en credit boekingen worden slechts gedeeltelijk door AdvocaatCentraal verwerkt. Posten als huur en kantoorartikelen boekt u rechtstreeks in Twinfield.

#### Crediteuren en Inkoop facturen

Alleen als er in AC een verschot is ingevoerd, worden bij synchronisatie de gegevens van de bijbehorende crediteur in Twinfield ingevoerd/aangepast.

Zolang u dus geen zaken doet met een crediteur dan wijzigt AC bij synchronisatie zijn gegevens in Twinfield niet, ook al hebt u zijn gegevens in AC gewijzigd.

Het is belangrijk dat de gegevens van de leveranciers in AdvocaatCentraal up-to-date zijn.

Verschotten moeten in AC voorzien worden van een factuurnummer van de leverancier. Anders worden ze niet als inkoop geboekt.

Verschotten die u reeds handmatig in Twinfield hebt ingevoerd moet u, ter voorkoming van dubbele boeking, dus in AC geen factuurnummer geven. Dit veld dus leeg laten.

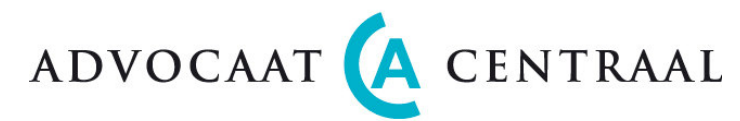

## Ingebruikname koppeling AdvocaatCentraal met Twinfield boekhouding

In Twinfield:

- 1. DEB formaat correct instellen: 1[0-9][0-9][0-9][0-9][0-9]
- 2. CRD formaat correct instellen: 2[0-9][0-9][0-9][0-9][0-9]
- 3. Grootboeknummers conform onderstaande tabellen instellen.

#### In AdvocaatCentraal:

Invoer in het Twinfield scherm:

| Gebruiker:             | Naam van de gebruiker zoals Twinfield hem kent                                                |
|------------------------|-----------------------------------------------------------------------------------------------|
| Wachtwoord:            | Twinfield wachtwoord dat hoort bij de gebruiker                                               |
| Kantoor/Code:          | De naam/code van de boekhouding in Twinfield                                                  |
| Bedrijf/Administratie: | De naam van de administratie van de Hoofdgebruiker (LVL1) in Twinfield. Dit is de naam die je |
| -                      | bij het inloggen in Twinfield op de derde regel moet invoeren.                                |

Hieronder staan de gegevens die overgezonden worden van AC naar TWF en terug en de grootboeknummers die AC hanteert.

#### Variabele grootboeknummers in het Twinfield scherm

Het is de bedoeling dat de bedragen uit AdvocaatCentraal via de koppeling op de grootboeknummers van Twinfield worden geboekt. Die grootboeknummers kunt u in de <u>GB nr. kolom</u> aanpassen.

Opmerking: Voor verschotten geldt dat de verschottencode (zie instellingen menu) tevens dienst doet als grootboeknummer. Dat is echter geen verplichting.

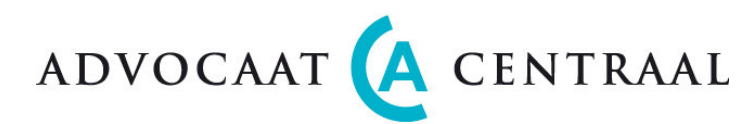

| Balans                        | GB nr. |           |
|-------------------------------|--------|-----------|
| Debiteuren                    | 1300   |           |
|                               |        |           |
| Te vorderen OB 6%             | 1500   |           |
| Te vorderen OB 19%            | 1510   |           |
| Te vorderen OB 0%             | 1535   |           |
| Te vorderen OB geen           | 1536   |           |
|                               |        |           |
| Te betalen OB 6%              | 1520   |           |
| Te betalen OB 19%             | 1530   |           |
| Te betalen OB 0%              | 1535   |           |
| Te betalen OB geen            | 1536   |           |
|                               |        |           |
| Crediteuren                   | 1600   |           |
|                               |        |           |
| Voorschotten                  | 3100   |           |
|                               |        |           |
| Hier de lijst met verschotten | 35xx   | Aantal re |
| Procureur toevoeging          | 3508   | Inkoop n  |
| Tolk toevoeging               | 3513   | Inkoop n  |
|                               |        |           |
| Te Crediteren verschotten     | 3530   |           |

Aantal regels is dynamisch (nu ca. 30 regels) Inkoop nota rechtstreeks in TWF invoeren! Inkoop nota rechtstreeks in TWF invoeren!

| Winst & Verlies           | GB nr. | ]                                      |
|---------------------------|--------|----------------------------------------|
| Omzet hoog (19%)          | 8000   | Honorarium en Vaste prijs              |
| Omzet laag (6%)           | 8010   |                                        |
| Omzet vrijgesteld         | 8015   |                                        |
| Omzet kantooropslag       | 8040   | Kantoorkosten                          |
| Kilometervergoeding       | 8050   | Kilometervergoeding                    |
|                           |        |                                        |
| Omzet vaste prijs (19%)   | 8000   |                                        |
|                           |        |                                        |
| Omzet toev. uren EB (19%) | 8000   | De BTW (19%) wordt door de RvR vergoed |
| Omzet toev. uren (19%)    | 8000   |                                        |

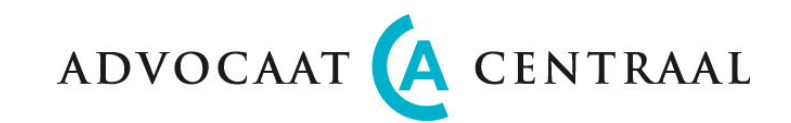

| Omzet toev. reistijd (19%)  | 8000 |
|-----------------------------|------|
| Omzet toev. kant.opsl.      | 8040 |
| (19%)                       |      |
| Omzet toev. km (19%)        | 8050 |
|                             |      |
| Omzet buitenland (geen)     | 8000 |
|                             |      |
| Te crediteren omzet hoog    | 8000 |
| (19%)                       |      |
| Te crediteren kantoorkosten | 8040 |

## Synchroniseren

Druk op één van de drie buttons:

SYNCHR. ALLES SYNCHR. DECLARATIES & DEBITEUREN SYNCHR. INK. FACTUREN & CREDITEUREN Synchronisatie van debiteuren, declaraties, crediteuren en inkoopfacturen Synchronisatie van debiteuren en gedeclareerde declaraties Synchronisatie van crediteuren en inkoop facturen (verschotten)

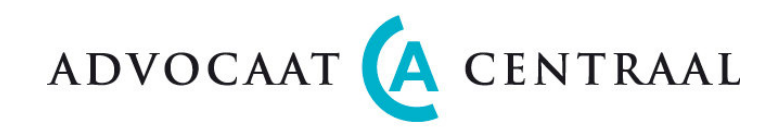

## Administratie

Het administratie scherm bestaat uit 10 tab-bladen;

 Home
 Uitloggen
 Contacten
 Dossiers
 Uren/advocaat
 Uren/Dossier
 Verschotten
 Reiskosten
 Crediteren
 Declaraties
 Debiteuren
 Rapporten

Indien u op HOME klikt gaat u terug naar het beginscherm. Hiervandaan kunt u weer alle kanten op. Zodra u op UITLOGGEN klikt, verlaat u direct de applicatie.

## Relaties

Bij Relaties worden alle relaties opgeslagen. Dit zijn Cliënten, Advocatenkantoren, Wederpartijen, Raden voor de Rechtsbijstand en Overigen zoals de Betalende Partijen.

Deze gegevens hebt u nodig bij het declareren van de uren en gebruikt u ook om te corresponderen per brief of e-mail. Tevens geeft dit meteen een goed overzicht van uw relaties; adres, telefoon en gegevens van contactpersonen.

## **Relaties overzichtscherm**

#### RELATIES

Dit scherm biedt u een helder en compact overzicht van uw cliënten/relaties. Klikt u op de naam van de relatie dan opent zich het Contacten detailscherm.

**Bekijk 40** : Hiermee kunt u tijdelijk het aantal regels per scherm instellen. Standaard aantal is 40 (wijzigbaar in Kantoorinstellingen scherm). Kies aantal regels en druk op SELECTIE.

Selectie: NAAM ALLES

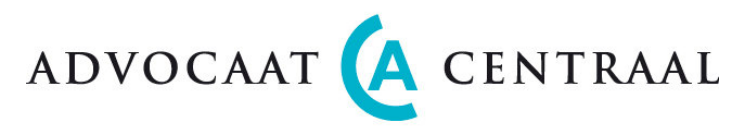

U kunt een relatie selecteren door een deel van de Naam in te voeren, u kunt zelfs een letter of een paar letters invoeren. Dit behoeven niet de beginletters te zijn.

U kunt ook een relatie selecteren op het soort contact bijvoorbeeld Wederpartij.

Vergeet na invullen hiervan niet op SELECTIE te drukken.

#### Toevoegen van nieuwe relatie

Druk op: NIEUW Nu opent zich het contacten detailscherm.

#### **Contacten detailscherm**

#### RELATIES > "NAAM BEDRIJF"

| ALGEMEEN                                         |                                                                                                    |
|--------------------------------------------------|----------------------------------------------------------------------------------------------------|
| <ul> <li>Bedrijf</li> <li>Partikulier</li> </ul> | Keuze maken.                                                                                                    |
| Naam                                             | Naam van bedrijf of particulier.                                                                                                    |
|                                                  | Stel dat de naam reeds bestaat:                                                                                                    |
|                                                  | Voor bedrijven kunt u dat oplossen door bijv. de eerste Bakker te noemen, de tweede Bakker B.V. en de derde<br>Bakker Tuinmeubelen.                                                                                                    |
|                                                  | Voor particulieren is er dit extra veld "Naam"; bijvoorbeeld "Van Puffelen". Deze naam komt niet op het briefpapier<br>want de gegevens voor de brief staan namelijk onder contactpersoon. In het extra veld "Naam" kunt u dus van alles<br>invoeren, bijvoorbeeld A.J. van Puffelen, Van Puffelen Sr. of Arie van Puffelen. |
| Branche                                          | Selecteer uit lijst (voor bedrijven)                                                                                                    |
| Website                                          | Vrij veld                                                                                                    |
| E-mail                                           | Vrij veld                                                                                                    |
| Debiteurennummer                                 | wordt door systeem aangemaakt zodra u op "Opslaan" klikt.                                                                                                    |
| Telefoon                                         | Vrij veld                                                                                                    |
| Fax                                              | Vrij veld                                                                                                    |
| KvK                                              | Vrij veld (voor bedrijven)                                                                                                    |
| BTW                                              | Vrij veld (voor bedrijven)                                                                                                    |
| Cliënt – Advocaat                                | Meerdere selecties mogelijk. Belangrijk!                                                                                                    |
| 🗆 Wederpartij 🗆 RvR 🛛 🗆 Andere                   | Hier wordt op andere plaatsen (zoals bij Dossier) op geselecteerd!                                                                                                    |
|                                                  | Selecteer voor de Betalende Partij "Andere"                                                                                                    |

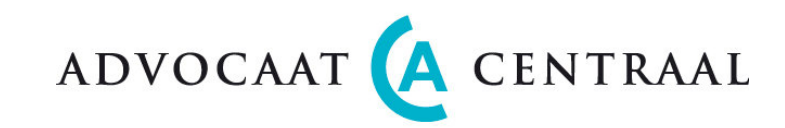

| BANKEN<br>Bankrekening 1, 2, 3<br>Rekeninghouder 1, 2, 3<br>Bankplaats 1, 2, 3 | Vrij veld, tbv verificatie van elektronische betalingen.(Twinfield)<br>Vrij veld. Tenaamstelling bankrekening. Voor Twinfield geldt max. 40 tekens.<br>Vrij veld. Vestigingsplaats bankfiliaal.                                                                                                    |
|--------------------------------------------------------------------------------|----------------------------------------------------------------------------------------------------|
| ADRESSEN<br>Adressoort                                                         | Hoofdkantoor, Postadres, Bezoekadres, Bijkantoor, Factuuradres etc.                                                                                                    |
|                                                                                | <ul> <li>Selecteer eerst een adres uit de linker box. Indien daar <u>niet</u> de gewenste omschrijving bij staat, dan kunt u deze zelf toevoegen. Dat toevoegen doet u door eerst op NIEUW te drukken en dan rechts, achter "Adres soort," een nieuwe adressoort (bijvoorbeeld Vakantieadres) in te voeren. Vervolgens kunt u de adresgegevens invoeren en daarna opslaan.</li> <li>Zo kunt u per bedrijf meerdere adres soorten aanmaken. Dat heeft het voordeel dat u bij de contactpersonen geen adressen behoeft in te voeren maar dat u daar uitsluitend het adres soort selecteert.</li> </ul> |
| Adres                                                                          | Straat of postbus inclusief nummer.                                                                                                    |
| Postcode                                                                       | Vrij veld                                                                                                    |
| Plaats                                                                         | Vrij veld                                                                                                    |
| Land                                                                           | vrij veld                                                                                                    |
| CONTACTPERSONEN                                                                |                                                                                                    |
| Achternaam                                                                     | Naam zonder tussenvoegsel                                                                                                    |
| Voornaam                                                                       | Vrij veld                                                                                                    |
| Tussenvoegsel                                                                  | Bijv. "van der"                                                                                                    |
| Initialen                                                                      | Bijv. "A.B."                                                                                                    |
| Titel                                                                          | Selecteer uit lijst. Indien geen titel, dan "De heer" of "Mevrouw" of "Mejuffrouw" selecteren.                                                                                                    |
| Functie                                                                        | Vrij veld                                                                                                    |
| Geslacht (M/V)                                                                 | Selecteer. Is van belang bij briefaanhef; bijv. "Weledelgestrenge"                                                                                                    |
| Opmerkingen                                                                    | Vrij veld                                                                                                    |
| Adres                                                                          | Bezoekadres. Selecteer uit lijst.                                                                                                    |
| Postadres                                                                      | Postadres. Selecteer uit lijst.                                                                                                    |
| Doorkiesnummer                                                                 | Vrij veld                                                                                                    |
| Modiel                                                                         | Vrij veld                                                                                                    |
| Prive nummer                                                                   | Vrij veld                                                                                                    |
| ΓdX<br>Γ moil                                                                  | VIIJ VEIU<br>Dit e mail adves wordt schruikt bij het versenden van e mail                                                                                                    |
| E-IIIdii<br>Skupo                                                              | Dit e-mail aures wordt gebruikt bij net verzenden van e-mail<br>Telefeennummer voor Veice over ID (internet telefeneren)                                                                                                    |
| Экуре                                                                          |                                                                                                    |

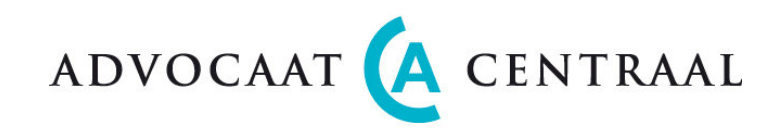

#### Factuuradres

Alle declaraties gaan in eerste instantie naar het Factuuradres. Als Factuuradres leeg is, kiest het systeem voor het type postadres van de verantwoordelijke contactpersoon en als dat leeg is, gaat de declaratie naar het algemene Postadres van de cliënt. Dit geldt zowel voor Bedrijven als voor Personen.

Functies:

Button BRIEF

Als u op deze button klikt dan genereert het systeem een brief in een MS-Word formaat. U kunt meerdere briefsjablonen laten aanmaken zodat u uit deze sjablonen de juiste brief kunt selecteren met alvast de juiste aanhef en afsluiting. Het verdient aanbeveling de brief eerst op te slaan en daarna te openen.

Button EMAIL

Als u op deze button klikt dan genereert het systeem een e-mail in MS-Outlook formaat. U kunt meerdere emailsjablonen aanmaken zodat u uit deze sjablonen de juiste e-mail kunt selecteren met alvast de juiste aanhef en afsluiting.

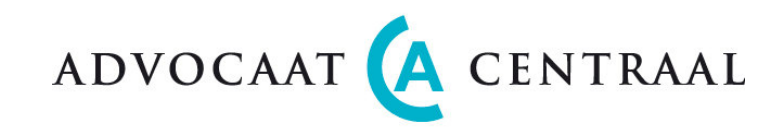

#### Dossiers

Bij *Dossiers* bewaart u alle dossiergegevens; Advocaten, Betalende partijen, Wederpartijen en wijze van afrekenen (vast, uurbasis, voorschot, toevoeging).

#### **Dossier overzichtscherm**

#### DOSSIERS

Dit scherm biedt u een helder en compact overzicht van al uw dossiers. Klikt u op de Dossier naam, dan opent zich het Dossier detailscherm.

**Bekijk 40** : Hiermee kunt u tijdelijk het aantal regels per scherm instellen. Standaard aantal is 40 (wijzigbaar in Kantoorinstellingen scherm). Kies het aantal regels en druk op SELECTIE.

#### Selectie: NAAM

U kunt een dossier zoeken door een deel van de Naam in te voeren en dan op SELECTIE te drukken. U kunt zelfs een letter of een paar letters invoeren. Dit behoeven niet de beginletters te zijn.

#### Toevoegen van nieuw dossier

Druk op: NIEUW Nu opent zich het Dossier detailscherm.

#### **Dossier detailscherm**

DOSSIERS > "NAAM DOSSIER"

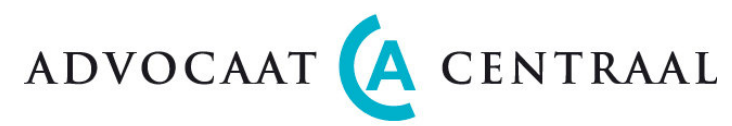

| ALGEMEEN                          |                                                                                                |
|-----------------------------------|------------------------------------------------------------------------------------------------|
| Dossiernaam                       | Naam dossier. Komt op overzichtscherm en ook op declaratie.                                    |
| Dossiernummer                     | Wordt door systeem aangemaakt (zie ook Kantoorinstellingen > Kantoor).                         |
| Status                            | Selecteer status: actief, afgerond, gesloten, opgeslagen                                       |
|                                   | Op een "gesloten" dossier kan men geen uren meer schrijven.                                    |
| Datum (status)                    | Datum vanaf welke de dossierstatus geldt. Systeem genereert datum. Read only                   |
| Omschrijving                      | Ruimte voor toelichting.                                                                       |
| Verantw. advocaat                 | Selecteer de advocaat die verantwoordelijk is voor dit dossier.                                |
| Declaratie specificatie           | Wilt u bij de declaratie een specificatie uitprinten? Maak keuze (j/n)                         |
| Opmerkingen                       | Vrije tekst.                                                                                   |
| Intern Dossier                    | Aanvinken voor bijvoorbeeld Verlof, Studie, Acquisitie en dergelijke. De uren die op een       |
|                                   | intern dossier worden geboekt zijn automatisch "niet declarabel".                              |
| ADVOCATEN (verbonden aan dossier) |                                                                                                |
| Naam                              | Naam van advocaat selecteren uit tabel. Zie ook Kantoorinstellingen>Medewerkers.               |
| Tarief                            | Vul hier het afgesproken uurtarief in.                                                         |
|                                   | Standaard tarief is het uurtarief uit Kantoorinstellingen>Medewerkers.                         |
| Datum                             | Datum vanaf welke dit tarief geldt. Tussentiidse verhoging is dus mogeliik.                    |
|                                   |                                                                                                |
| CLIENT                            |                                                                                                |
| Cliënt                            | Selecteer uit lijst. De cliëntgegevens wel eerst invoeren bij "Contacten".                     |
| Debiteurennummer                  | Read-only. Dit nummer is reeds uitgedeeld bij invoeren cliëntgegevens.                         |
| Verantw. contact                  | Selecteer de verantwoordelijke contactpersoon bij de cliënt.                                   |
|                                   | Deze persoon wel eerst invoeren bij "Relaties"                                                 |
|                                   |                                                                                                |
| BETALENDE PARTIJ                  | Naam van de betalende partij selecteren uit tabel. Standaard staat er Cliënt.                  |
| Referentie                        | Zaaknummer van de betalende partij.                                                            |
| Verantwoordelijke contact         | Selecteer de verantwoordelijke contactpersoon bij de betalende partij.                         |
| 5                                 | Deze persoon wel eerst invoeren bij "Relaties".                                                |
| WEDERPARTIJ                       |                                                                                                |
| Naam                              | Selecteren uit lijst. De gegevens van wederpartij wel eerst invoeren bij "Contacten".          |
|                                   | Adresgegevens, telefoon, fax en e-mail wordt read-only weergeven                               |
|                                   |                                                                                                |
| ADVOCAAT WEDERPARTIJ              |                                                                                                |
| Naam                              | Selecteren uit lijst. De gegevens van advocaat wederpartij wel eerst invoeren bij "Contacten". |
|                                   | Adresgegevens, telefoon, fax en e-mail wordt read-only weergeven                               |

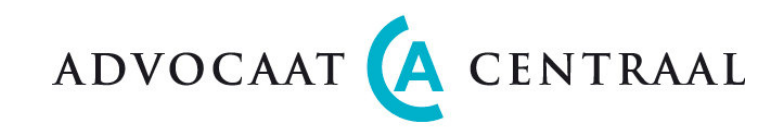

#### Tarieven

U kunt kiezen uit "Uurbasis" of "Vaste prijs" of "Toevoeging".

## Uurbasis

| UURBASIS        |                                                                                   |
|-----------------|-----------------------------------------------------------------------------------|
| Max uurtarief   | Invullen indien er een afspraak geldt voor dit dossier.                           |
|                 | Bij declaratie van uren prevaleert dit tarief.                                    |
| Max aantal uren | Het aantal met de klant afgesproken declarabele uren.                             |
| Signalering     | Aantal uren waarbij het systeem meldt dat maximum aantal uren (bijna) bereikt is. |
| Bestede tijd    | Dit read only veld geeft aan hoeveel tijd op dit dossier reeds is geschreven      |
| Kantoorkosten   | Percentage. Zie ook Instellingen>Kantoor.                                         |
|                 |                                                                                   |

Bij het vastleggen van tijd in een dossier op Uurbasis zijn er twee opties:

- Declarabel "JA" betekent dat deze uren tegen afgesproken uurtarief worden gedeclareerd.
- Declarabel "Nee" betekent dat de uren niet declarabel zijn en wel op de declaratie verschijnen. Tarief € 0,00.

#### **Vaste Prijs**

| VASTE PRIJS        |                                                                                      |
|--------------------|--------------------------------------------------------------------------------------|
| Prijsafspraak      | Bedrag invullen.                                                                     |
| Reeds gedeclareerd | Dit read only veld geeft aan hoeveel reeds gedeclareerd is.                          |
| Te declareren      | Read only veld: verschil tussen Prijsafspraak en Reeds gedeclareerd.                 |
| Max aantal uren    | Het aantal met de klant afgesproken declarabele uren.                                |
| Signalering        | Aantal uren waarbij het systeem meldt dat maximum aantal uren (bijna) bereikt is.    |
| Bestede tijd       | Dit read only veld geeft aan hoeveel tijd op dit dossier reeds is geschreven         |
| Kantoorkosten      | Percentage. Is van belang indien u ook enkele declarabele werkzaamheden wilt boeken. |

Een Vaste Prijs kunt u gewoon invoeren en declareren. Indien u een tweede vaste prijs wilt declareren verhoogt u het Vaste Prijs bedrag met de te declareren tweede vaste prijs. In het Te Declareren veld ziet u dan het bedrag staan.

Bij het vastleggen van tijd in een Vaste Prijs dossier zijn er nu drie opties:

- Declarabel "VP" betekent dat de uren worden gedekt door Vaste Prijs. Tarief € 0,00.
- Declarabel "JA" betekent dat deze uren bovenop de Vaste Prijs worden gedeclareerd.
- Declarabel "Nee" betekent dat de uren niet worden gedekt door de Vaste Prijs en niet declarabel zijn. Tarief € 0,00.

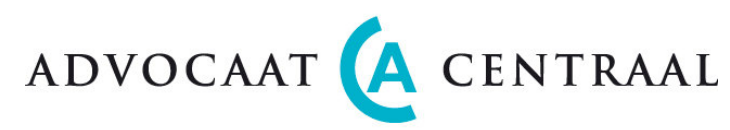

In geval van een <u>vaste</u> prijsafspraak kunt u de gemaakte uren gewoon vastleggen. Bij het declareren staat het veld "Declarabel" dan standaard op "VP". Indien u een <u>vaste</u> prijsafspraak heeft en u wilt daarnaast toch nog enkele werkzaamheden los declareren, dan kan dat. U zet dan bij het declareren van de extra werkzaamheden Declarabel op "JA". Dan worden er twee declaraties aangemaakt; één declaratie van het vaste bedrag en één declaratie van de extra werkzaamheden.

#### Kantoorkosten bij een Vaste Prijs

Bij <u>vaste</u> prijsafspraak is de vaste prijs inclusief kantoorkosten. Op de declaratie worden de kantoorkosten derhalve weggelaten. Over de uren die extra worden gedeclareerd, wordt wel met kantoorkosten gerekend.

#### Verschotten en reiskosten bij een Vaste Prijs

Verschotten en reiskosten vallen buiten de vaste prijs afspraak en worden de cliënt separaat in rekening gebracht.

#### Toevoeging

| <i>Toevoeging<br/>Naam RvR<br/>Referentie RvR</i> | Read Only. Selecteer de RvR in dit zelfde scherm bij Betalende Partij<br>Read Only.Referentie nummer van de RvR. Invoeren bij Betalende Partij. |
|---------------------------------------------------|----------------------------------------------------------------------------------------------------|
| Max aantal uren                                   | Het aantal met de klant afgesproken declarabele uren.                                                                                           |
| Signalering                                       | Aantal uren waarbij het systeem meldt dat maximum aantal uren (bijna) bereikt is.                                                               |
| Bestede tijd                                      | Dit read only veld geeft aan hoeveel tijd op dit dossier reeds is geschreven                                                                    |

U dient de Raad voor de Rechtsbijstand in te voeren als relatie. Het is belangrijk dat u bij Relaties rechtsboven "RvR" aanvinkt.

Nadat u bij het aanmaken van een nieuw Dossier op Toevoeging heeft geklikt dient u bij Betalende Partij de juiste Raad voor de Rechtsbijstand te kiezen. Ook het referentienummer van de Raad voor de Rechtsbijstand voert u hier in.

Bij Tarieven klikt u rechts in de blauwe balk op "Nieuw". Nu kunt u op een nieuwe regel bij de Tarieven alle door de Raad voor de Rechtsbijstand toegekende vergoedingen en bedragen (Basis vergoeding, Reistijd, Reiskosten, Vaste Kosten, Procureur, Tolk en Eigen Bijdrage) invoeren.

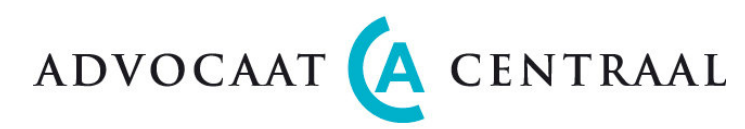

#### Tijd, verschotten en reiskosten registreren bij een Toevoeging

Bij het vastleggen van tijd in een Toevoegingen dossier zijn er nu twee opties:

- Declarabel "RvR" betekent dat de uren worden gedekt door de vergoeding van de RvR Tarief € 0,00.
- Declarabel "Nee" betekent dat de uren niet worden gedekt door de Toevoeging. Tarief € 0,00.

De tijd die u bij toevoegingen registreert wordt gebruikt voor de urenverantwoording aan de Raad voor de Rechtsbijstand.

Indien u tijd wilt vastleggen die u de RvR niet wilt tonen, dan kiest u bij declarabel "Nee". Dit kan zich voordoen in gevallen waarbij u niet zeker weet of de toevoeging wordt toegewezen. Wordt de toevoeging op een later moment afgewezen, dan kunt u switchen van Toevoeging naar Uurtarief en de tijd die op declarabel "Nee" staat alsnog declarabel maken.

In het dossierscherm is bij Tarieven ruimte om Procureur en Tolk kosten vast te leggen. Dat zijn de verschotten die de RvR vergoedt. Alle verschotten die u invoert in het verschotten scherm, worden op de rekening van de Cliënt geboekt.

De gemaakte reistijd en kilometers dient u in het reiskosten scherm vast te leggen. In de rapportage voor de Raad voor de Rechtsbijstand wordt deze reistijd en kilometers apart getoond.

Reistijd die u boekt via de uren schermen worden als gewone uren en niet als reistijd aangemerkt. Reiskosten die u boekt in het verschotten scherm, worden aan de cliënt als verschotten doorberekend en worden niet als reiskosten in het rapport van de RvR opgenomen.

#### Voorschot van cliënt bij een Toevoeging

U kunt bij opening van het dossier meteen een Voorschot declareren. Dat wordt dan later weer verrekend met de Eigen Bijdrage van de Cliënt.

#### Rapport Raad voor de Rechtsbijstand

Onder rapporten kunt u een urenverantwoording voor de RvR afdrukken waarin de uren en kilometers staan vermeld.

#### Declaratie en Pro Forma declaratie

De cliënt ontvangt een normale declaratie van de Eigen Bijdrage en eventuele verschotten.

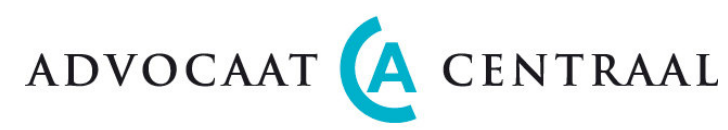

De Raad voor de Rechtsbijstand ontvangt bovengenoemd rapport (zie rapportenscherm). AdvocaatCentraal produceert daarnaast een Pro Forma declaratie voor de RvR. Deze declaratie behoeft niet te worden opgestuurd. Deze Pro Forma declaratie is identiek aan de beslissing van de Raad voor de Rechtsbijstand en is belangrijk voor een correcte boekhouding en verslaglegging in AdvocaatCentraal.

#### Switchen tussen tarieven onderling

Het is nu mogelijk om te switchen tussen Uurbasis, Vaste Prijs en Toevoegingen. Bij iedere switch geven wij in een speciaal venster aan wat er gaat gebeuren en wat er eventueel van u zelf nog wordt verwacht. Tijdens het switchen veranderen wij zo min mogelijk gegevens. Uitsluitend uren die nog niet gedeclareerd zijn, passen we in een enkel geval aan. Bij switch van Toevoeging naar Uurbasis bijvoorbeeld worden uren, die op Declarabel "RvR" zijn geboekt, omgezet naar Declarabel "Ja".

#### Voorschotten

In dit document is in de <u>bijlage</u> het gehele proces van Voorschotten in detail uitgewerkt. Het is mogelijk om op voorhand meerdere voorschotten in te voeren.

Klik op NIEUW om een nieuwe voorschotregel toe te voegen.

| Declaratie datum | Selecteer datum waarop declaratie verstuurd mag worden.                               |
|------------------|---------------------------------------------------------------------------------------|
| Declaratie       | Voer hier het voorschot in, excl. BTW.                                                |
| Status           | Read only. Geeft de status van het voorschot aan, bijvoorbeeld: "concept".            |
| Datum            | Read only. Begindatum van de huidige status.                                          |
| Saldo            | Read only. Werkelijk te declareren bedragen minus gedeclareerde voorschotten (ex BTW) |

## Declaraties

Dit is een "read-only" overzicht van de reeds verstuurde declaraties. Zo heeft de gebruiker in één oogopslag zicht op alles betreffende dit specifieke dossier.

| Declaratienummer | Uniek nummer. Wordt bij het declareren uitgedeeld.                   |
|------------------|----------------------------------------------------------------------|
| Totaal           | Declaratie excl. BTW                                                 |
| Status           | Geeft de status van de declaratie aan, bijvoorbeeld: "gedeclareerd". |
| Datum            | Begindatum van de huidige status.                                    |

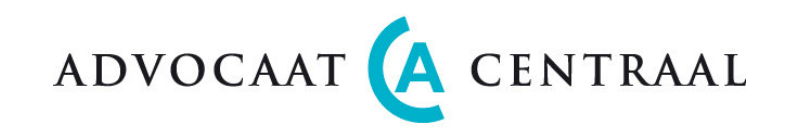

## Uren declaratie

AdvocaatCentraal biedt vier mogelijkheden om tijd te boeken:

- 1. In het scherm <u>Uren/Advocaat</u> legt u de te declareren uren vast die u als Advocaat gedurende één bepaalde dag heeft gemaakt.
- 2. În het scherm <u>Uren/Dossier</u> legt u de te declareren uren vast per Dossier. Hier ziet u dus per Dossier ook de geboekte uren over een langere periode.
- 3. In <u>Direct uren boeken</u> kunt u de tijd van een activiteit klokken en vervolgens de dossiergegevens toevoegen.
- 4. U kunt <u>Reistijd</u> boeken in één van de bovenstaande schermen of in het scherm <u>Reiskosten</u>.

## Uurtarieven

- 1. In het Instellingen menu vult u in het Medewerkers scherm het "standaard" uurtarief van de advocaat in.
- 2. In het Dossierscherm komt bij de advocaat het "standaard" uurtarief te staan uit het Medewerkers scherm en dat is per Dossier aanpasbaar.
- 3. Het zou kunnen dat per dossier een maximum uurtarief wordt afgesproken. Dat uurtarief kan op de daarvoor bestemde plaats in het Dossier worden ingevuld. Als het maximum uurtarief lager ligt dan het uurtarief van een advocaat, dan behoeft het uurtarief van de advocaat in het Dossierscherm niet te worden aangepast.
- 4. Bij een Declaratie wordt als honorarium het tarief gehanteerd dat in het Dossierscherm bij de advocaat staat, behalve als dat tarief boven het maximum uurtarief ligt. In dat geval geldt het maximum uurtarief.
- 5. Stel dat na verloop van tijd, in overleg met de cliënt, het maximum uurtarief wordt verhoogd, dan is wijziging van het maximum uurtarief in het Dossierscherm voldoende en zouden de tarieven van de advocaten ongewijzigd kunnen blijven.
- 6. Bij het invoeren van een Declaratie zijn de honoraria door de gebruiker per regel aanpasbaar. U kunt dus altijd van de gemaakte afspraken afwijken en bijvoorbeeld boven het maximum uitgaan, maar dat is dan een bewuste keuze van u als gebruiker.

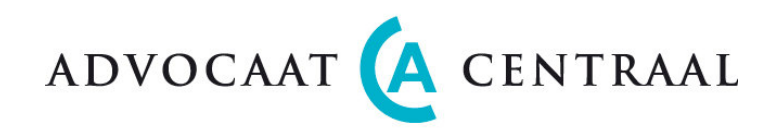

#### Niet declarabele uren

In het Kantoorinstellingen menu kunt u per activiteit aangeven of declarabel standaard op "Ja" of op "Nee" moet staan. Bij het declareren van de uren kunt u deze instelling te allen tijde wijzigen. Dus u kunt uren op "niet declarabel" zetten bij een activiteit die normaal gesproken wel declarabel is.

Niet declarabele uren worden op de declaratie afgedrukt tegen nultarief. Deze uren kunnen van nut zijn voor uw interne uren administratie. Ze geven u een beeld van het aantal uren dat op een dossier wordt/is geschreven.

#### **Uren per Advocaat**

<u>Tijd invoeren</u>

Selecteer bovenin het scherm een Advocaat.

Indien de datum, waarop de uren betrekking hebben, een andere is dan vandaag dan selecteert u in de kalender de datum en drukt u op SELECTIE.

Klik vervolgens op NIEUW voor het invoeren van uren. U ziet dan een lege regel verschijnen.

Nu kunt u tijd gaan invoeren.

| UREN/ADVOCAAT |                                                                           |
|---------------|---------------------------------------------------------------------------|
| Dossiernaam   | Selecteer. Verschijnt automatisch bij selectie van Dossiernummer.         |
| Dossiernummer | Selecteer. Verschijnt automatisch bij selectie van Dossiernaam.           |
| Tijd          | HH:MM                                                                     |
| Tarief        | Is reeds in Dossier vastgelegd maar is hier wijzigbaar.                   |
| Code          | Selecteer. Klik op vraagtekentje en selecteer de gewenste code.           |
| Details       | Naast de standaardomschrijving kunt u hier de activiteit nader toelichten |
| Totaal        | Wordt voor u berekend: tijd x tarief                                      |
| Declarabel    | Ja, Nee, VP of RvR. Zie toelichting hier boven bij Dossiers-Tarieven      |
| Status        | Read only. Factuurstatus: open, behandeling of gesloten                   |

Nadat u de regel hebt ingevoerd kunt u kiezen uit de volgende opties die voor zich spreken: <u>OPSLAAN</u> of <u>OPSLAAN EN NIEUW</u> of <u>OPSLAAN EN NIEUW ALS HUIDIG</u> Regels waarvan de Factuurstatus "open" of "behandeling"is, kunnen worden gewijzigd. Regels waarvan de Factuurstatus "definitief" is kunnen <u>niet meer</u> worden gewijzigd.

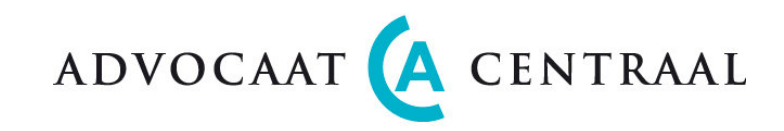

#### **Uren per Dossier**

<u>Tijd invoeren</u>

Selecteer bovenin het scherm een Dossiernaam of Dossiernummer. Klik vervolgens op NIEUW voor het invoeren van uren. U ziet dan een lege regel verschijnen. Nu kunt u gaan invoeren.

| UREN/DOSSIER |                                                                            |
|--------------|----------------------------------------------------------------------------|
| Datum        | Selecteer datum                                                            |
| Advocaat     | Selecteer advocaat. Deze is bij dossier ingevoerd.                         |
| Tijd         | HH:MM                                                                      |
| Tarief       | Is reeds in Dossier vastgelegd maar is wijzigbaar.                         |
| Code         | Selecteer. Klik op vraagtekentje en selecteer de gewenste code.            |
| Detail       | Naast de standaardomschrijving kunt u hier de activiteit nader toelichten. |
| Totaal       | Wordt voor u berekend: tijd x tarief.                                      |
| Declarabel   | Ja, Nee, VP of RvR. Zie toelichting hier boven bij Dossiers-Tarieven       |
| Status fact. | Read only. Factuurstatus: open, behandeling of gesloten (read only).       |

Nadat u de regel hebt ingevoerd kunt u kiezen uit de volgende 2 opties die voor zich spreken: OPSLAAN of OPSLAAN EN NIEUW ALS HUIDIG

Regels waarvan de Factuurstatus "open" of "behandeling" is, kunnen worden gewijzigd. Regels waarvan de Factuurstatus "gesloten" is kunnen <u>niet</u> worden gewijzigd.

## Direct uren boeken (klokje)

<u>Tijd invoeren</u>

Klik op Direct uren boeken. Schermpje opent en klokje gaat lopen. Als u klaar bent, zijn er 3 keuze mogelijkheden die voor zich spreken: 1. Annuleren 2. Pauze 3. Stop

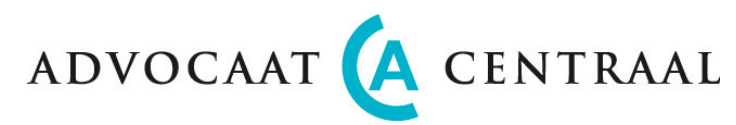

Zodra u op STOP drukt, verschijnt er opnieuw een klein scherm: UREN PER DOSSIER.

| DIRECT UREN BOEKEN |                                                                                                |
|--------------------|------------------------------------------------------------------------------------------------|
| Tijd               | Read only. HH:MM. Wordt door systeem bepaald en naar boven afgerond.                           |
| Dossier            | Selecteer dossier.                                                                             |
| Advocaat           | Selecteer advocaat. Deze is in Dossier scherm vastgelegd.                                      |
| Code               | Selecteer. Bij selectie verschijnt bijbehorende omschrijving in het schermpje.                 |
| Declarabel         | Ja, Nee, VP of RvR. Zie toelichting hier boven bij Dossiers-Tarieven                           |
| Tarief             | Is reeds in Dossier vastgelegd maar is wijzigbaar.                                             |
| Details            | Naast de standaardomschrijving die bij Code hoort, kunt u hier de activiteit nader toelichten. |
|                    |                                                                                                |

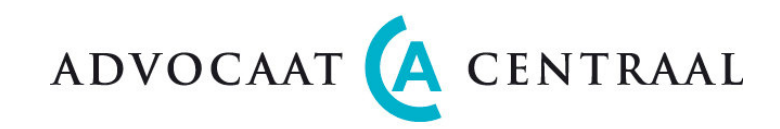

## Verschotten

Bij Verschotten kunt u per dossier de kosten die u maakt ten behoeve van het dossier invoeren. Deze verschotten drukken wij af op de declaratie aan de cliënt. Indien u gebruik maakt van een koppeling met Twinfield worden de verschotten automatisch in Twinfield verwerkt; zowel aan de Verkoop kant als aan de Inkoop kant. Twinfield geeft voor inkoop facturen een boekstuk nummer terug, dat in dit scherm wordt afgedrukt. Vanuit het boekhoudsysteem kan dan de eventuele betaling van inkoopfacturen worden uitgevoerd.

#### Verschotten invoeren

Selecteer bovenin het scherm een Dossiernaam of Dossiernummer. Klik vervolgens op NIEUW voor het invoeren van kosten. U ziet dan een lege regel verschijnen. Nu kunt u gaan invoeren.

| VERSCHOTTEN      |                                                                        |
|------------------|------------------------------------------------------------------------|
| Datum            | Factuurdatum. Selecteer een datum                                      |
| Factuurnummer    | Factuurnummer van de inkoop nota. Verplicht voor Twinfield gebruikers. |
| Begunstigde      | Selecteer begunstigde. Invoeren begunstigde: INSTELLINGEN>INSTANTIES.  |
| Bedrag incl. BTW | Het te betalen bedrag in Euro's, incl. BTW.                            |
| BTW (%)          | BTW percentage. Systeem rekent zelf terug naar netto.                  |
| Betalen voor     | Vervaldatum. Datum voor welke de betaling dient te geschieden.         |
| Code             | Selecteer. Klik op vraagtekentje en selecteer de gewenste code         |
| Omschrijving     | Read Only. Hoort bij code. Wordt afgedrukt op de declaratie.           |
| Status fact.     | Read Only. Factuurstatus: open, behandeling of gesloten.               |
| Boekstuk nummer  | Wordt door Twinfield gegenereerd.                                      |

Regels waarvan de Factuurstatus "open" of "behandeling" is, kunnen worden gewijzigd. Regels waarvan de Factuurstatus "gesloten" is kunnen <u>niet</u> worden gewijzigd.

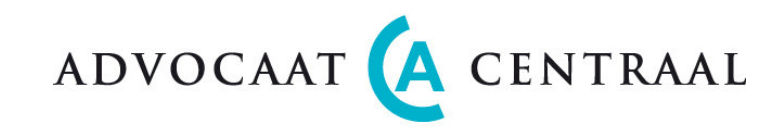

## Reiskosten

Bij Reiskosten kunt u de kilometers en reisuren gecombineerd declareren. De reisuren worden op de declaratie onder Honorarium geboekt. De kosten worden apart onder "Kilometers" vermeld.

#### Reiskosten invoeren

Selecteer bovenin het scherm een Dossiernaam of Dossiernummer. Klik vervolgens op NIEUW. U ziet dan een nieuw scherm verschijnen.

Nu kunt u gaan invoeren.

| REISKOSTEN>"DOSSIERNAAM"               |                                                                                     |
|----------------------------------------|-------------------------------------------------------------------------------------|
| Eerste regel Algemene gegevens         |                                                                                     |
| Datum                                  | Selecteer datum                                                                     |
| Advocaat                               | Selecteer advocaat. Deze naam moet bij dossier zijn ingevoerd.                      |
| Code                                   | Selecteer. Klik op vraagtekentje en selecteer de gewenste code                      |
| Omschrijving                           | Naast de standaardomschrijving kunt u hier de activiteit nader toelichten.          |
| Van                                    | Plaatsnaam (vrij veld).                                                             |
| Naar                                   | Plaatsnaam (vrij veld).                                                             |
| Vice versa                             | Heen en terug. Aanvinken betekent afstand heen en terug.                            |
| Status fact.                           | Read only. Factuurstatus: open, behandeling of gesloten (read only).                |
| Tweede regel: Reiskosten               |                                                                                     |
| Kilometers enkel                       | Afstand in kilometers enkele reis.                                                  |
| Kilometerprijs                         | Tarief per kilometer. (zie Instellingen>Kantoor maar wel aanpasbaar in dit scherm). |
| Totaal KM                              | Afstand in kilometers x tarief per kilometer (read only).                           |
| Derde regel: Reistijd                  |                                                                                     |
| Reistijd heen                          | HH:MM                                                                               |
| Reistijd terug                         | HH:MM                                                                               |
| Uurtarief                              | Is reeds in Dossier vastgelegd maar is hier (per declaratie) wijzigbaar.            |
| Honorarium                             | Reistijd x Uurtarief (read only)                                                    |
| Declarabel                             | Ja, Nee, VP of RvR. Zie toelichting hier boven bij Dossiers-Tarieven                |
| Regels waarvan de Factuurstatus "open  | " of "behandeling" is, kunnen worden gewijzigd.                                     |
| Regels waarvan de Factuurstatus "geslo | ten" is kunnen <u>niet w</u> orden gewijzigd.                                       |

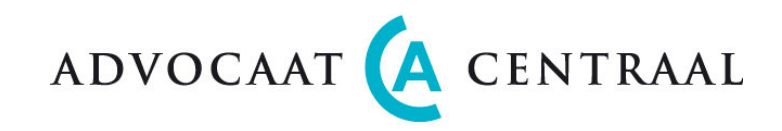

#### Crediteren

CREDITEREN

Selecteer dossier Maak keuze uit HON, KAN of VER (selectiebox) en type in: Omschrijving en Bedrag. Selecteer bij Verschotten BTW% (selectie box, 19%,6%,0%) Herhaal stap 2 zo nodig diverse malen Sla op en bedragen worden zichtbaar in Declaratiescherm. Alle bedragen zijn negatief Nu gewoon behandelen als normale declaratie.

Bij "Kantoorinstellingen" kunt u de standaard kop- en voettekst van de credit nota invoeren.

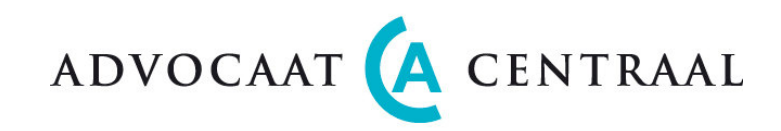

## Declaraties

In de Declaratie schermen (Declaratie overzicht- en Declaratie detailscherm) ziet u een overzicht van te declareren uren en kosten en krijgt u de gelegenheid om de concept declaraties te <u>printen</u>, te <u>corrigeren</u> en ze vervolgens <u>definitief</u> te maken. In het <u>Declaratieoverzicht scherm</u> staan alle declaraties op een rij, hier maakt u een keuze welke dossiers u wenst te declareren. Door in het Declaratie overzichtscherm te <u>klikken op de Dossiernaam</u> komt u in het declaratie detailscherm. In het <u>Declaratie detailscherm</u> kunt u per declaratie op regelniveau aangeven welke regels wel/niet in de declaratie komen te staan. Ook kunt u hier per regel alsnog tijd en tarief aanpassen.

Iedere declaratie is een apart Word document bestaande uit een voorblad waarop uitsluitend de totalen; Honorarium, Kantoorkosten, Verschotten en Kilometers, staan vermeld en enkele vervolgbladen met een specificatie die u naar eigen goeddunken kunt meezenden met de declaratie.

Indien u of uw cliënt een specificatie wenst, dan kunt u dit in het Dossier detailscherm kenbaar maken (Ja/Nee). Dat de declaraties en specificaties volledig in Word zijn opgemaakt heeft als voordeel dat u zelf de tekst kunt aanpassen/aanvullen.

Omdat het systeem soms een groot aantal declaraties (lees Word documenten) snel achter elkaar moet uitdraaien en printen, verpakken wij de Word documenten in een zogenaamd Zip-bestand. Zip bestanden zijn door de meeste computers meteen te openen. Mocht uw computer de Zip bestanden niet kunnen openen dan sturen wij u kosteloos een Zip-programma toe en als u dat wenst, helpen wij u bij installatie hiervan.

| DECLARATIE PROCEDURE<br>Declaratie scherm<br>Declaratie scherm | Stap 1<br>Stap 2<br>Stap 3 | U gaat naar Declaraties en ziet daar alle te declareren dossiers en een scherm met nullen.<br>U selecteert de einddatum van de te declareren periode en drukt op "Selectie".<br>U vinkt alle dossiers aan die u nu van plan bent te declareren en u drukt op "CONCEPT".<br>Nu worden de te declareren regels automatisch van Onderhanden naar Concept gezet.<br>Gelijktijdig met deze opdracht ziet u een "refresh" van het scherm. Dan ziet u ook dat de<br>nullen van de geselecteerde regels veranderen in getallen. Status wordt "behandeling". |
|----------------------------------------------------------------|----------------------------|----------------------------------------------------------------------------------------------------|
| Declaratie scherm                                              | Stap 4                     | U vinkt alle declaraties aan die u nu van plan bent te declareren en u drukt op "GENEREER".                                                                                                    |
| Declaratie scherm                                              | Stap 5                     | Het systeem maakt een ZIP bestand aan dat u eerst moet opslaan in een folder en daarna                                                                                                    |

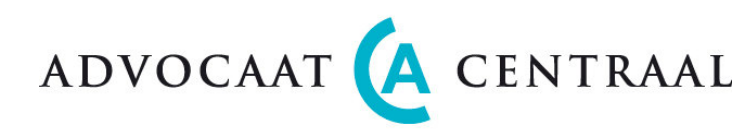

|                          |                    | kunt openen. U pakt het ZIP bestand uit en zet alle declaraties in een folder. Nu kunt u de concept declaraties, die allen in een apart Word document staan, selecteren en printen.                                                                                                    |
|--------------------------|--------------------|----------------------------------------------------------------------------------------------------|
| Declaratie detail scherm | Stap 6             | Vervolgens kunt u de declaraties, waar nodig, nog aanpassen. Klik op de dossiernaam in<br>het declaratie overzichtscherm. Nu kunt u de declaratie aanpassen. Dat doet u door de<br>regel naar Links te schuiven, aan te passen en weer terug naar Rechts te schuiven.<br>Regels die u links houdt, worden in de volgende "run" gewoon weer meegenomen. |
| Declaratie scherm        | Stap 7             | Bent u tevreden, dan vinkt u de declaraties aan en maakt deze declaraties "Definitief".<br>Zodra ze definitief zijn gemaakt, zijn ze niet meer wijzigbaar en verdwenen uit het<br>Declaratie scherm en komen ze tevoorschijn in het Debiteuren scherm.<br>De status van declaratie regels in het Declaratie scherm verandert weer in "open".           |
| Debiteuren scherm        | Stap 8<br>Stap 9   | Regels, waarvan de status "definitief" is, aanvinken en op Declareer drukken.<br>U slaat het Zip bestand met de geselecteerde declaraties eerst op en pakt dan de map uit<br>en print de declaraties.                                                                                                    |
|                          | Stap 10<br>Stap 11 | Aanmanen<br>Zodra een declaratie is betaald, deze aanvinken en op "Betaald" klikken.                                                                                                    |

## Declaratie scherm (Stap 1, 2, 3, 4, 5 en 7)

Dit scherm biedt u een helder en compact overzicht van al uw declaraties. U genereert hier concept declaraties en maakt ze definitief. Zodra u op DEFINITIEF drukt, worden de geselecteerde declaraties "bevroren" en zijn zij niet meer wijzigbaar.

## Declaratiedetail scherm (Stap 6)

Door in het Declaratie overzichtscherm te <u>klikken op de Dossiernaam</u> komt u in het declaratie detailscherm. Dit scherm bestaat uit een Linker en een Rechter deel. Het linker deel toont "onderhanden werk" en het rechter deel toont de "concept declaratie". In het linker deel kunt u nog enkele aanpassingen doen van de tijd en van het tarief. Vervolgens kunt u de declaratie regels met behulp van de pijl van onderhanden werk (links) naar concept (rechts) schuiven of andersom. Zo kunt u zelf bepalen welke bedragen nu meteen of pas bij een volgende declaratie worden meegenomen. Zolang de declaratie nog niet definitief is, kan het aanpassen van de uren, verschotten ed., nog steeds plaatsvinden in de betreffende invoer schermen; ook als de factuur status "in behandeling" is.

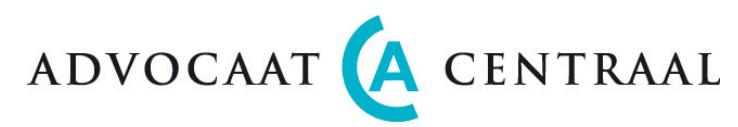

Tijdens het opmaken van de concept declaratie kan het tijdschrijven gewoon doorgaan zonder dat dat van invloed is op de inhoud en hoogte van de declaratie.

Als u klaar bent met uw wijzigingen, dan klikt u op het woord DECLARATIES in de blauw groene balk. Dit brengt u terug in het Declaratie scherm.

#### Het werken met ZIP bestanden

Opm.: Bij één enkele declaratie krijgt u meteen de declaratie in Word. Zip wordt dan niet toegepast.

Maak de eerste keer dat u declareert twee nieuwe mappen aan. Bijvoorbeeld:

<u>C:\Declaraties\Concept declaraties</u>

<u>C:\Declaraties\Definitieve declaraties</u>

- 1. Als u tijdens het declaratie proces op GENEREER drukt komt de vraag: "Wilt u openen of opslaan?" Kies OPSLAAN.
- Bij "Opslaan als" selecteert u de reeds aangemaakte map of maakt u een nieuwe map aan ("folder met rode ster" icoon). Bijvoorbeeld: <u>C:\Declaraties\Concept declaraties</u>. Klik nu op OPSLAAN. Het ZIP bestand wordt nu opgeslagen in de geselecteerde folder.
- In venster "Het downloaden is voltooid" klikt u op "OPENEN". Nu ziet u een aantal Word documenten staan. In de linker kolom van het scherm kiest u bij Maptaken "Alle bestanden uitpakken". In de Wizzard "Bestanden uitpakken" klikt u nu op VOLGENDE. Dan bij "Uitgepakte bestanden in deze map plaatsen" verwijdert u het deel vanaf de laatste "/". (bijvoorbeeld: "/20070205" weg halen). Zo komen de declaraties, evenals de ZIP, ook in <u>C:\Declaraties\Concept</u> <u>declaraties</u>.
- 4. Uitpakken voltooid. Uitgepakte bestanden weergeven "Ja" en op VOLTOOIEN klikken.
- 5. Nu ziet u de folder "Concept declaraties" met daarin het ZIP bestand en de Word bestanden. Met "Ctrl A" selecteert u alle Word documenten en vervolgens klikt u linksboven op "Bestand" en daar onder op "Afdrukken". De Concept Declaraties worden nu stuk voor stuk achter elkaar afgedrukt.

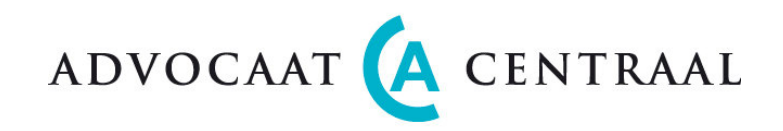

## Debiteuren

#### Declareren (Stap 8 en 9)

U kunt nu kiezen of u de declaratie wilt versturen of dat u nog even wilt wachten. Zodra u gaat declareren kiest u: Status: Definitief en Periode t/m: <Datum> en kies: SELECTIE

Vink nu de regels, die u wilt declareren, rechts aan en druk op DECLAREER.

De Declaraties worden tezamen in een Zip bestand geladen en vervolgens slaat u dit bestand eerst op (bijvoorbeeld onder: C:\Declaraties\Definitief).

Eenmaal opgeslagen kunt u dit bestand openen, uitpakken en alle Word documenten (declaraties) definitief printen. De status is in het Debiteurenscherm nu veranderd van Definitief in Gedeclareerd.

Opm. 1: Voordat u gaat printen kunt u de begeleidende tekst eventueel nog aanpassen.

Opm. 2: Als u slechts één dossier wilt declareren kunt u bovenin het scherm het dossier (op naam of nummer) selecteren.

#### Aanmanen (Stap 10)

Zodra u gaat aanmanen kiest u: Status: <u>Gedeclareerd</u> en Periode t/m: <u><Datum></u> en kies: SELECTIE

Vink nu de declaraties/dossiers, die u wilt Aanmanen, rechts aan en druk op AANMANING.

De Aanmaningen worden tezamen in een Zip bestand geladen en vervolgens slaat u dit bestand eerst op (bijvoorbeeld onder: C:\Declaraties\Aanmaning1).

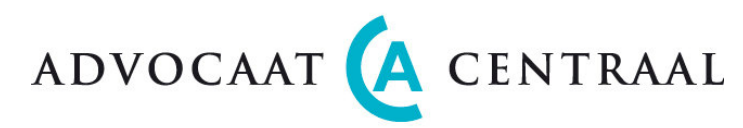

Eenmaal opgeslagen kunt u dit bestand openen en uitpakken en vervolgens alle Word documenten (aanmaningen) openen en printen.

De status is nu veranderd van Gedeclareerd in Aanmaning 1.

De procedure voor de tweede aanmaning is analoog.

Opm. 1: Voordat u gaat printen kunt u de begeleidende tekst eventueel nog aanpassen.

Opm. 2: Als u slechts één dossier wilt aanmanen kunt u bovenin het scherm het dossier (op naam of nummer) selecteren.

## Declaratie betaald (Stap 11)

Er zijn twee mogelijkheden om aan te geven of een declaratie betaald is:

- 1. Handmatig: U heeft geen koppeling met uw boekhoudsysteem.
- 2. Automatisch: Uw boekhoudsysteem geeft automatisch door welke declaraties zijn voldaan. Zie ook Synchronisatie boekhoudpakket.

Werkt u handmatig, dan selecteert u:

Status: <u>Gedeclareerd</u> en Periode t/m: <u><Datum></u> en kies: SELECTIE

Vink nu de declaraties/dossiers, die u als betaald wilt aanmerken, rechts aan en druk op BETAALD.

De status van de declaraties is nu veranderd van "Gedeclareerd" in "Betaald". Indien gewenst herhaalt u dit proces voor de reeds aangemaande declaraties.

Opm.: Als u slechts één declaratie op Betaald wilt zetten, kunt u ook bovenin het scherm het dossier (op naam of nummer) selecteren.

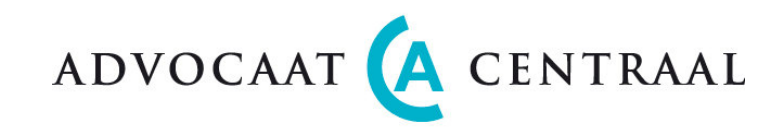

## Rapporten

De applicatie stelt u de volgende rapportages ter beschikking:

#### RAPPORTEN

| Cliënt rapport per cliënt           | Cliëntgegevens zoals adressen en contactpersonen van een cliënt                           |
|-------------------------------------|-------------------------------------------------------------------------------------------|
| Cliëntenlijst                       | Cliëntgegevens zoals adressen en contactpersonen van alle cliënten                        |
| Cliëntenlijst per Advocaat          | Cliëntgegevens zoals adressen en contactpersonen van alle cliënten van een advocaat       |
| Dossierlijst                        | Lijst van alle dossiers en bijbehorende cliënt namen                                      |
| Vaste prijs dossieroverzicht per    | Overzicht van alle Vaste Prijs dossiers per betalende partij                              |
| betalende partij                    |                                                                                           |
| Dossierrapport                      | Alle dossiergegevens inclusief declaratie gegevens en geboekte uren per advocaat          |
| Dossiervoorblad                     | De meest elementaire dossiergegevens op één pagina.                                       |
| Urenoverzicht per advocaat          | Urenoverzicht per advocaat over een geselecteerde periode. Keuze: Gedeclareerd J/N/Beide. |
|                                     | Ook goed bruikbaar bij vaststellen van onderhanden werk op een bepaalde datum.            |
| Urenoverzicht per activiteit        | Overzicht van wie hoeveel tijd aan een bepaalde activiteit over een geselecteerde periode |
|                                     | heeft besteed. Kan prettig zijn voor interne dossiers zoals acquisitie en vakantie.       |
| Verschottenoverzicht                | Overzicht van verschotten inclusief cliënt, dossier en begunstigde                        |
| Rapport Raad voor de Rechtsbijstand | Overzicht van bestede tijd, reistijd en kilometers per Toevoeging                         |
| Declaratie overzicht                | Beknopt overzicht van alle declaraties over een geselecteerde periode.                    |
|                                     |                                                                                           |

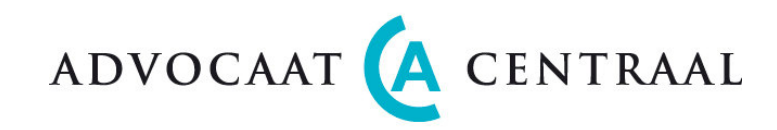

## Voorschotten (Bijlage)

U kunt het Voorschot beschouwen als een soort "depot" dat niet meteen verrekend behoeft te worden. Na de declaratie van het Voorschot kunt u gewoon uw Uren en Verschotten invoeren en declareren. U kunt zelf bepalen wanneer en hoe u het Voorschot verrekent. Voorschotten worden ook gesynchroniseerd met de Twinfield boekhouding.

#### Dossierscherm

U kunt in AdvocaatCentraal Voorschotten declareren. Het systeem is zodanig opgezet dat het mogelijk is meerdere Voorschotten te declareren.

#### Werken met Voorschotten

Voorschotten voert u in in het Dossierscherm. Hier geeft u de hoogte van het voorschot aan en de declaratiedatum. U kunt meerdere voorschot declaraties, die in bedrag en datum kunnen verschillen, op voorhand invoeren.

#### Declaratieoverzicht scherm en Declaratiedetail scherm

#### Declareren van Voorschotten

In het Declaratieoverzicht scherm komen de voorschot declaraties als een aparte regel naar voren.

De voorschotbedragen worden pas op de datum van declaratie in het Declaratie detailscherm zichtbaar, tot die tijd zijn ze alleen in het Dossierscherm te zien. Zolang de voorschotten nog als "onderhanden werk" beschouwd worden, zijn de bedragen in het Declaratieoverzicht scherm "nul".

Er kunnen meerdere voorschotbedragen zijn ingevoerd. Door in het Declaratieoverzicht scherm op de dossiernaam te klikken komt u in het Declaratie detailscherm waarin u door op de pijl te klikken een voorschot van links (onderhanden werk) naar rechts (in behandeling) kunt schuiven. Zodra u dat hebt gedaan, ziet u, teruggekomen in het Declaratie overzichtscherm, dat het nulbedrag is veranderd in het voorschotbedrag en dat de status van "open" naar "in behandeling" is gegaan. Nu kunt u overgaan tot het printen van een concept declaratie (boxje rechts op de regel aanvinken en op "genereer" button klikken) én het definitief maken van de voorschotdeclaratie (boxje rechts op de

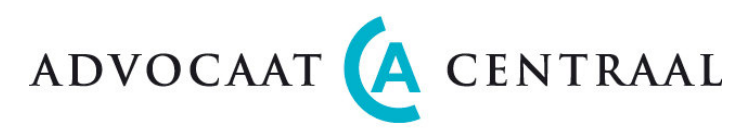

regel aanvinken en op "definitief" button klikken). Nu is de declaratie definitief geworden. Vanuit het Debiteurenscherm kunt u de declaratie vervolgens declareren (printen) en versturen naar uw cliënt.

#### Verrekenen van Voorschotten

Na declaratie van het Voorschot genereert systeem automatisch een nieuwe declaratie regel met een negatief bedrag ter grootte van het Voorschot met de omschrijving "Voorschot Verrekenen". Deze regel staat links in het Declaratie detailscherm. In het Decaratie overzicht scherm staat een negatief bedrag in de Voorschot kolom.

U kunt nu gewoon uren en verschotten declareren. U <u>behoeft</u> uren en verschotten <u>niet</u> meteen te verrekenen met het voorschot.

Zodra u het gedeclareerde Voorschot wilt verrekenen, dan zet u het negatieve bedrag tezamen met uren en verschotten naar rechts (Declaratie detailscherm).

Als u dat doet dan verschijnt op de declaratie de tekst "Te betalen" als het saldo positief is of "Wij crediteren u" als het saldo negatief is. Achter "Wij crediteren u" komt dan het bedrag zonder "-" teken te staan. In het systeem blijft het bedrag negatief. Dan verloopt ook synchronisatie met het Twinfield boekhoudsysteem automatisch goed.

#### Debiteurenscherm

Vergeet niet in het Debiteurenscherm het rechter boxje van de declaratie aan te vinken en op "Declareer" te drukken. Nu is de declaratie gereed voor verzending naar de cliënt.

In het debiteurenscherm vertegenwoordigt iedere regel een declaratie. Iedere voorschot declaratie wordt apart vermeld. Een voorschot verrekening wordt wél gecombineerd met uren en verschotten. Daarom kan een verrekening zowel een debet als een credit declaratie zijn. De getoonde bedragen zijn exclusief BTW.

#### Synchronisatie met het boekhoudsysteem

Voorschotten worden na declaratie gesynchroniseerd en geboekt in het Twinfield boekhoudsysteem onder Voorschotten (3100). Ook de verrekening van de voorschotten wordt in Twinfield verwerkt. Zo geeft Twinfield op ieder moment een getrouw beeld van de werkelijkheid.